## InfoPrint Color 1534 (4926-N03, DN3) 感光体ユニット交換手順

商品番号: 39V1635

手順10から17に従い、感光体ユニットを交換・プリンターメッセージのクリア・カウン ターのリセットを行います。 カウンターのリセットを行わない場合、印字品質が劣化する場合があります。 注意:感光体の露光を防ぐため、10分以内に交換を終了してください。

 10 ▼をプリンターメッセージがクリアされるまで押し、"消耗品 交換されています"が 表示されたら"レ"を押します。

"消耗品を交換"の画面が表示されます。

11 "シアン感光体"または "マゼンタ感光体"または "イエロー感光体"または"ブラック感光体"の表示が現れるまで▼を押し、表示されたら"レ"を押します。

"<各色> 感光体 交換されています"の画面が表示されます。

- 12 "はい"が表示されるまで▼を押し、表示されたら"レ"を押します。
- 13 "鍵マーク"を押し、交換の感光体を指定します。
- 14 "消耗品メニュー"が表示されるまで▼を押し、表示されたら"レ"を押します。

"消耗品を交換"の画面が表示されます。

- 15 "レ"を押します。
- 16 "<各色> 感光体"が表示されるまで▼を押し、表示されたら"レ"を押します。

"<各色> 感光体 交換されています"の画面が表示されます。

17 "Yes"が表示されるまで▼を押し、表示されたら"レ"を押します。